| 取引照会(操作マ                                                                                                    | ビニュアル P52)                                                                                |
|----------------------------------------------------------------------------------------------------|-------------------------------------------------------------------------------------------|
| 1. 取引選択画面を表示して、 取引                                                                                                    | 照会を押します。                                                                                  |
| 外海村         社園芸堂         外貨預金         輸入         数任向送金         承認         為替予約         外貨費           (仕向送金)         取引了選択         GTOP01         GTOP01         GTOP01         GTOP01           ●         仕向送金の 鉄棚          ()         ()         GTOP01         ()           ●         仕向送金の 鉄棚         ()         ()         ()         ()         ()         ()         ()         ()         ()         ()         ()         ()         ()         ()         ()         ()         ()         ()         ()         ()         ()         ()         ()         ()         ()         ()         ()         ()         ()         ()         ()         ()         ()         ()         ()         ()         ()         ()         ()         ()         ()         ()         ()         ()         ()         ()         ()         ()         ()         ()         ()         ()         ()         ()         ()         ()         ()         ()         ()         ()         ()         ()         ()         ()         ()         ()         ()         ()         ()         ()         ()         ()         () <t< th=""><th><ol> <li>1 仕向送金 メニュータブを押す</li> <li>「仕向送金 取ら選択」画面を表示します。</li> <li>2 取ら照会 ボタンを押す</li> </ol></th></t<> | <ol> <li>1 仕向送金 メニュータブを押す</li> <li>「仕向送金 取ら選択」画面を表示します。</li> <li>2 取ら照会 ボタンを押す</li> </ol> |
| 2. 検索条件を入力して、 検索 を                                                                                                    | を押します。                                                                                    |
| 仕向送金 》取引一覧       GCMT05101         照会結果は以下の通りです。       評論的でを確認する場合には対象の取引を題れてください。         後 検索条件       検索条件         秘索条を招いる       ・・・・・・・・・・・・・・・・・・・・・・・・・・・・・・・・・・・・                                                                                                    | 1 検索条件を入力して 検索 ボタンを<br>押す 👔 💡                                                             |
| SH1番号(FROM~TO)       -         ファイル空録番号(FROM~TO)       15/2/9-18.8         送金散2日(FROM~TO)       15/2/9-18.8         送金散2日(FROM~TO)       15/2/9-18.8         送金散2日(FROM~TO)       15/2/9-18.8         W118日(FROM~TO)       15/2/9-18.8         W118日(FROM~TO)       15/2/9-18.8         W118日(FROM~TO)       15/2/9-18.8         W118日(FROM~TO)       15/2/9-18.8         SW0.4       15/2/9-18.8         SW0.4       10/2/9-18.8         SW0.4       10/2/9-18.8         SW0.4       10/2/9-18.8         SW0.4       10/2/9-18.8         SW0.4       10/2/9-18.8         SW0.4       10/2/9-18.8                                                                                                    |                                                                                           |
|                                                                                                    |                                                                                           |

### ▶ 送金指定日が、1 年前までの取らが照会できます。

▶ 最大 1,000 件までの取引が一覧表示されます。

í XE

- ▶ 「全取ら照会」の取ら権限を保有するユーザは、他ユーザ作成分を含むすべての取らを照会できます。
- ▶ 一時保存した取引は対象外とします。 照会する場合は「作成中取引の修正・削除」から照会してください。

| 2 | 儞利 |          |                |            |               |              | _ |
|---|----|----------|----------------|------------|---------------|--------------|---|
| Γ |    | 依頼人情報を表示 | 依頼人情報が一<br>ます。 | 覧表示されますので、 | この中から選択することで、 | 送金人名が自動で入力され |   |
|   |    | 受益者情報を表示 | 受益者情報が一<br>ます。 | 覧表示されますので、 | この中から選択することで、 | 受取人名が自動で入力され |   |

## 3. 検索結果の一覧より照会する対象を選択します。

| 仕            | 向送金 》 3                  | 取引一覧       |            |              |                                |                |                |             | GOMT            | 05101        |                        |
|--------------|--------------------------|------------|------------|--------------|--------------------------------|----------------|----------------|-------------|-----------------|--------------|------------------------|
| 82:          | 会結果は以下の通りです              | ŧ.         |            |              |                                |                |                |             | ?               |              | 依頼内容を照会する場合            |
| 8¥1          | 細内容を確認する場合に              | こは対象の取る    | 引を選択してくだ   | どさい。         |                                |                |                |             | 1               | ヘルプ          |                        |
| ● 検          | 索条件                      |            |            |              |                                |                |                |             |                 |              | 受付番号   リンクを押す          |
|              | 検索条件を閉じる                 | )          |            |              |                                |                |                |             |                 |              |                        |
| -            | †番号(FROM∼TO)             | Г          |            |              | ~                              |                |                |             |                 |              | 「什向送金・照会結果」画面を表示します。   |
| 決済           | 印刷用ファイル取得                |            | 未取得        | 取得済み         |                                |                |                |             |                 |              |                        |
| 決済           | <b>印刷(全銀フォーマット</b>       | )取得 _ =    |            | 1.0018182    |                                |                |                |             |                 |              | 15                     |
| _            | ********                 | States.    |            |              | *********                      |                |                |             | *****           |              |                        |
|              | -                        |            |            |              | *****                          |                | **********     | -           |                 |              | 決済明細(計算書)を昭会する場合       |
|              | RESERVE                  |            |            |              |                                |                |                | ****        | R               |              |                        |
| • 照          | 会結果                      |            |            |              |                                |                |                |             |                 |              |                        |
|              |                          |            |            |              |                                |                | 並び順送金指定日 🗸     | 降順~         | ( 再到            | 眎            |                        |
|              |                          |            |            |              |                                |                | 1ページ毎の表示件数     | x [5017 🗸 🗸 |                 |              |                        |
| •• <u>10</u> | <u>ページ前 ●前ページ</u>        |            |            | 1 2          | 正の手(1~81手を取り(甲)<br>3 4 5 6 7 8 | <u>9 10</u>    |                | <u>次ペー</u>  | ž⊡ <u>10ぺ</u> = | <u>ジ次</u> >> | 「11月込む、沃泊明輝」 画面で衣示しま9。 |
|              |                          |            |            |              |                                |                |                |             | (円) :円)         | 資相当額         |                        |
| 33           |                          |            |            | 取組番号         | 送金人名                           |                |                |             | 決               | 発            |                        |
| 捩            | 受付番号                     | 申込日        | 送金指定日      |              |                                | 通貨             | 金額             | ステータス       | 通               | 電結量          |                        |
| _            | 2                        |            |            | 取版日          | 受取人名                           |                |                |             |                 | *            |                        |
|              | CMT20150401100001        | 2015/04/01 | 2015/04/01 | 123456789021 | ABC TRADING CO., LTD.          | USD            | 100,000.00 (円) | 処理済み        | 服会              | 服会           |                        |
| _            |                          |            |            | 2015/04/01   | XYZ PRODUCTS CO., LTD.         |                |                |             |                 |              |                        |
|              | OMT20150331100005        | 2015/08/31 | 2015/04/01 |              | ABC TRADING CO., LTD.          | USD            | 100,000.00     | 一次承認<br>待ち  |                 |              |                        |
|              |                          |            |            | 123456789021 | ABC TRADING CO., LTD.          |                |                |             |                 |              |                        |
|              | OMT20150331100004        | 2015/08/31 | 2015/04/01 | 2015/04/01   | XVZ PRODUCTS CO., LTD.         | USD            | 100,000.00     | 申込済み        |                 |              |                        |
|              | OMT20150331100003        | 2015/08/31 | 2015/04/01 |              | ABC TRADING CO., LTD.          | 1150           | 100,000,00     | 引展済み        |                 |              |                        |
| <u> </u>     | 2011120-121000-111112-02 | 201010000  | 201010-0-0 |              | XVZ PRODUCTS CO., LTD.         | 0.00           |                | 5.0000      |                 |              |                        |
|              | OMT20150831100002        | 2015/08/31 | 2015/04/01 |              | ABC TRADING CO., LTD.          | USD            | 100,000.00     | 差更済み        |                 |              |                        |
|              |                          |            |            |              | ABC TRADING CO., LTD.          |                |                | 最终承担        |                 |              |                        |
|              | OMT20150831100001        | 2015/08/31 | 2015/04/01 |              | XVZ PRODUCTS CO., LTD.         | USD            | 100,000.00     | 時の作品        |                 |              |                        |
|              | OMT2015/0201000/5        | 2015/08/30 | 2015/04/01 | 123456789021 | ABC TRADING CO., LTD.          | 1150           | 100,000,00     | ∰itta       | 82-0            |              |                        |
| -            |                          |            |            | 2015/04/01   | XVZ PRODUCTS CO., LTD.         |                | ,              | ~~~~        | rea La          |              |                        |
|              | OMT20150330100004        | 2015/08/30 | 2015/04/01 | 123456789021 | ABC TRADING CO., LTD.          | USD            | 100,000.00     | 返却済み        |                 |              |                        |
|              |                          |            |            | 123456789021 | ABC TRADING CO., LTD.          |                |                |             |                 |              |                        |
|              | OMT20150830100008        | 2015/08/30 | 2015/04/01 | 2015/04/01   | XYZ PRODUCTS CO., LTD.         | USD            | 100,000.00     | 処理済み        | 照会              | 照会           |                        |
|              | OMT20150830100002        | 2015/(8/30 | 2015/04/01 | 123456789021 | ABC TRADING CO., LTD.          | 1150           | 100,000,00     | 返却済み        |                 |              |                        |
| -            | STILLES IN DECISION      | 2010/00/00 | 2010/0401  | 2015/04/01   | XYZ PRODUCTS CO., LTD.         |                | 100,000.00     | 22001107    |                 |              |                        |
|              | OMT20150630100001        | 2015/08/30 | 2015/04/01 | 123456789021 | ABC TRADING CO., LTD.          | USD            | 100,000.00     | 処理済み        | 照会              | 照会           |                        |
| <b>1</b> 0   | べーご約 回前ペード               | 4          | 1          | 2015/04/01   |                                |                |                | 200-        | 27 0 1003-      | - 10th ar    |                        |
| - 10         |                          |            |            | 1 2          | 345578                         | ¥ <u>10</u>    |                | <u> </u>    | 2 3 10-1-       | ~~~ "        |                        |
| φ            | 込書印刷 :                   | 決済明細印      | 1.50       |              |                                |                |                |             | 一覧目             | 191          |                        |
| eta          | はコーズル開始                  | 2th 2500   |            | . Im se      | 油这朋友(人知力, 一一                   | . L. X III. 44 |                |             |                 |              | *                      |
| - ª*         | ビフアイル取得                  | , at At    | 9140 774 Л | /40(14)      | 大羽 明細て王厳フォーマッ                  | 化功收倍           | =              |             |                 |              |                        |
|              |                          |            |            |              |                                |                |                |             | <b>N</b> 41-11  | 0.000        |                        |
|              |                          |            |            |              |                                |                |                |             |                 |              | 1                      |

|   | ~/ 1 |
|---|------|
| 1 | アセ   |

#### ▶一覧に表示するステータスは以下のとおりです。

| ステータス  | 取らの状態                              |
|--------|------------------------------------|
| 承認待ち   | お客さま社内で、承認待ちとなっている状態               |
| ー次承認待ち | お客さま社内で、一次軍認待ちとなっている状態             |
| 最終承認待ち | お客さま社内で、最終承認待ちとなっている状態             |
| 差戻済み   | お客さま社内で、承認者が差戻しを行った状態              |
| 引戻済み   | お客さま社内で、依頼者自身から戻し(取下げ)を行った状態       |
| 返却済み   | お取扱不可となり、弊行からお客さまに取引の返却(差戻し)を行った状態 |
| 申込済み   | 弊行へのお申込みが完了した状態                    |
| 受付中    | 弊行でお取引を受け付けた状態                     |
| 処理済み   | 弊行での処理が完了した状態                      |

| 💎 便利 🚽 🚽         |                                     |
|------------------|-------------------------------------|
| 申込書印刷            | 選択した取引の申込書を PDF 形式ファイルで印刷できます。      |
| 決済明細印刷           | 選択した取引の決済明細(計算書)をPDF 形式ファイルで印刷できます。 |
| 申込ファイル取得         | 選択した取引の申込書をCSV 形式ファイルで取得できます。       |
| 決済明細ファイル取得       | 選択した取引の決済明細(計算書)をCSV 形式ファイルで取得できます。 |
| 決済明細(全銀フォーマット)取得 | 選択した取引の決済明細(計算書)を全銀形式ファイルで取得できます。   |
| 一覧印刷             | 検索結果の一覧をPDF 形式ファイルで印刷できます。          |
|                  |                                     |

## 4. ご依頼内容が画面表示されます。

| United and the state of the state of th                         |                                                                         |                                                                                                    |
|----------------------------------------------------------------------------------------------------|-------------------------------------------------------------------------|----------------------------------------------------------------------------------------------------|
|                                                                                                    | □ □ □ 匹 亚 》 照 分<br>■ ○ ○ □ □ □ □ □ □ □ □ □ □ □ □ □ □ □ □ □              |                                                                                                    |
| Bit Bit Control Bit Bit Control Bit Bit Bit Bit Bit Bit Bit Bit Bit Bit                                                                                                    |                                                                         | ۲۸.BU/7#                                                                                                    |
|                                                                                                    | 1000000000000000000000000000000000000                                   | 19/08/2799<br>(同志かのの回外送会期に低る課書の提出報告)開きる法律(開始時に定める告知が出します。                                                                                                    |
| Comparison of the comparison of the compa | <ul> <li>取引情報</li> </ul>                                                | AND THE CONTRACT CONTRACT CONTRACT DESCRIPTION OF AND AND AND AND A THE AND A DESCRIPTION AND A DESCRIPTION AND A                                                                                                    |
|                                                                                                    | 受付番号                                                                    | OMT20159401100001                                                                                                    |
| W10       W10         W10       W10         W10 <td< th=""><th>ファイル登録番号</th><th></th></td<>                                                                                                    | ファイル登録番号                                                                |                                                                                                    |
| Will       Will                                                                                                    | ステータス                                                                   | 処理済み                                                                                                    |
|                                                                                                    | <b>申込日</b>                                                              |                                                                                                    |
|                                                                                                    |                                                                         | 18888888888888888888888888888888888888                                                                                                    |
|                                                                                                    | ● 添付ファイル                                                                | ······································                                                                                                    |
| ・ままま、の事業         ・・・・・・・・・・・・・・・・・・・・・・・・・・・・・・・・・・・・                                                                                                    | 添付ファイル                                                                  | eteninof 🔺                                                                                                    |
|                                                                                                    | <ul> <li>企業様への確認ます</li> </ul>                                           |                                                                                                    |
|                                                                                                    | ● 正未1≱、50 電話 学項<br>確認転通                                                 | 御外送金体験「内容時の海宇な辺辺なのの国外送金額」、係る課題の現実期に関する法律は最近に定める英語が早います                                                                                                    |
|                                                                                                    | -280-9-71                                                               | かかし、「「「「「「「」」」」」、「「」」」、「「」」」、「「」」」、「「」」」、「「」」」、「」」、「」」、「」」、「」」、「」」、「」」、「」」、「」」、「」」、「」」、「」」、「」」、「」」、「」、「                                                                                                    |
|                                                                                                    | 同意禮                                                                     | 22 上記の物に同意し、承額したします。                                                                                                    |
| Windson         ************************************                                                                                                    | ① 金融機関からの連絡事                                                            | л                                                                                                    |
|                                                                                                    | 連絡事項                                                                    |                                                                                                    |
| WWWEND-Y-CK       Weight Wight Wigh                                     | ◎ 決済明細ファイル                                                              |                                                                                                    |
|                                                                                                    | 決済明細ファイル                                                                | 2atomerizati                                                                                                    |
|                                                                                                    | ● 操作情報                                                                  |                                                                                                    |
| シングル承認の場合、以下のように表示します。         MM#       デーダボヂ 2015/04/01 120000         水本       デーダボヂ 2015/04/01 120000         マイ                                                                                                    | <ul> <li>(1) 「うる(相称の記(動た)」)</li> <li>(1) 戻る</li> <li>(1) テンス</li> </ul> | 10-1 保存 ▶<br>渡安存 は ▶<br>1-1 保存 ▶<br>1-1 保存 ▶<br>1-1 保存 ▶<br>1-1 次元<br>2-1 保存 ▶<br>1-1 次元<br>2-1 次元<br>2-1 次<br>2-1 次<br>2-1 次<br>2-1 次<br>2-1 次<br>2-1 次<br>2-1 次<br>2-1 次<br>2-1 次<br>2-1 次<br>2-1 次<br>2-1 次<br>2-1 次<br>2-1 次<br>2-1 次<br>2-1 次 |
| ダブル承認の場合、以下のように表示します。            ・ロッボボ 2015の401112000         ・ロッボボ 2015の401112000         ・ロッボボ 2015の401112000         ・ロッボボ 2015の401112000         ・ロッボボ 2015の401112000         ・ロッボボ 2015の401112000         ・ロッボボ 2015の401112000         ・ロッボボ 2015の401112000         ・ロッボボ 2015の401112000         ・ロッボボ 2015の401112000         ・ロッボボ 2015の401112000         ・ロッボ 2015の401112000         ・ロッボ 201500         ・ロッボ 201500         ・ロッボ 201500         ・ロッボ 201500         ・ロッボ 201500         ・ロッボ 201500         ・ロッボ 201500         ・ロッボ 2015000         ・ロッボ 2015000         ・ロッボ 2015000         ・ロッボ 20150000         ・ロッボ 201500000         ・ロッボ 201500000000000000000000000000000000000                                                                                | 依頼者<br>承認者<br>コズノト                                                      | データ花子 2015/04/01 1220000       データ大部 2015/04/01 1220000                                                                                                    |
| ダブル承認の場合、以下のように表示します。         MM#       デーガモ子 2015/04/01 120000         解認者       (一次時記書):デージル語 2015/04/01 120000         化       (税時記書):デージル語 2015/04/01 120000         オント       (税時記書):デージル語 2015/04/01 120000         学習なしの場合、以下のように表示します。         修飾術       デー労モデ 2015/04/01 120000                                                                                                    | r                                                                       |                                                                                                    |
| 経費者         デーダモデ 2015/04/01 120000           発読者         (一次東記書):デーダ大郎 2015/04/01 123000           上シト         単記部なしの場合、以下のように表示します。           経費者         デーダモデ 2015/04/01 120000                                                                                                    | ダブル承認の                                                                  | 場合、以下のように表示します。                                                                                                    |
| 承認者     (-/-次#記者):ダーラ次郎     2015/04/01     123000       また木     (編集報記者): デーラ次部     2015/04/01     133000       すご木     (編集報記者): デーラ次部     2015/04/01     132000       すご木     (編集報記者): デーラ次部     2015/04/01     132000       すご木     (編集報記者): デーラ次部     2015/04/01     132000       (編集報名): デーラ次部     2015/04/01     122000       (編集報本)     データ花子     2015/04/01     120000                                                                                                    | 依頼者                                                                     | データ花子 2015/04/01 120000                                                                                                    |
| ゴント       承認なしの場合、以下のように表示します。       MMM       ゲーダ花子     2015/04/01 120000                                                                                                    | 承認者                                                                     | <ul> <li>(一次確認者):データ次都</li> <li>2015/04/01 123000</li> <li>(最終資記者):データ次都</li> <li>2015/04/01 133000</li> </ul>                                                                                                    |
| <b>承認なしの場合、以下のように表示します。</b><br>************************************                                                                                                    | אלאב א                                                                  |                                                                                                    |
| 承認なしの場合、以下のように表示します。         KMMA       データ花子 2015/04/01 120000                                                                                                    |                                                                         | ······                                                                                                    |
| J     J     F     STATUS       (MRA     データ花子     2015/04/01 120000                                                                                                    |                                                                         |                                                                                                    |
| 修研修         データ花子         2015/04/01         120000                                                                                                    | 事認なしの場                                                                  | ゴ、以下のように表示します。                                                                                                    |
| <u> </u>                                                                                                    | 依赖者                                                                     | データ花子 2015/04/01 12:00:00                                                                                                    |
|                                                                                                    |                                                                         |                                                                                                    |
|                                                                                                    | _                                                                       |                                                                                                    |
| <b>≝</b> ⊀E                                                                                                    |                                                                         |                                                                                                    |
| <b>x</b> €                                                                                                    | ▶ 「添付                                                                   | ファイル」のリンクを押すことで、お客さまが登録した添付書類(PDF 形式ファイル)を昭会でき                                                                                                    |
| ▶ 「添付ファイル」のリンクを抽すことで、お客さまが啓録」た添付書類(PDE 形式ファイル)を昭全でき                                                                                                    | נוייי י                                                                 |                                                                                                    |
| <ul> <li>▲ メモ</li> <li>▶ 「添付ファイル」のリンクを押すことで、お客さまが登録した添付書類(PDF 形式ファイル)を照会できる</li> </ul>                                                                                                    |                                                                         |                                                                                                    |
| ▶ 「添付ファイル」のリンクを押すことで、お客さまが登録した添付書類(PDF形式ファイル)を照会できま                                                                                                    | ┃   ▶ 「決済                                                               | 明細ノァイル」のリンクを押すことで、弊行か作成した計算書(PDF 形式ファイル)を照会できま                                                                                                    |
| <ul> <li>✓ ★E</li> <li>▶ 「添付ファイル」のリンクを押すことで、お客さまが登録した添付書類(PDF 形式ファイル)を照会できま</li> <li>▶ 「決済明細ファイル」のリンクを押すことで、弊行が作成した計算書(PDF 形式ファイル)を照会できます</li> </ul>                                                                                                    |                                                                         |                                                                                                    |
| <ul> <li>✓ ×E</li> <li>▶「添付ファイル」のリンクを押すことで、お客さまが登録した添付書類(PDF 形式ファイル)を照会できま</li> <li>▶「決済明細ファイル」のリンクを押すことで、弊行が作成した計算書(PDF 形式ファイル)を照会できま</li> </ul>                                                                                                    |                                                                         |                                                                                                    |
| <ul> <li>✓ ×E</li> <li>▶「添付ファイル」のリンクを押すことで、お客さまが登録した添付書類(PDF 形式ファイル)を照会できま</li> <li>▶「決済明細ファイル」のリンクを押すことで、弊行が作成した計算書(PDF 形式ファイル)を照会できま</li> </ul>                                                                                                    |                                                                         |                                                                                                    |
| <ul> <li>✓ ★E</li> <li>▶「添付ファイル」のリンクを押すことで、お客さまが登録した添付書類(PDF 形式ファイル)を照会できま</li> <li>▶「決済明細ファイル」のリンクを押すことで、弊行が作成した計算書(PDF 形式ファイル)を照会できます</li> </ul>                                                                                                    |                                                                         |                                                                                                    |
| <ul> <li>✓ ▼E</li> <li>▶ 「添付ファイル」のリンクを押すことで、お客さまが登録した添付書類(PDF 形式ファイル)を照会できま</li> <li>▶ 「決済明細ファイル」のリンクを押すことで、弊行が作成した計算書(PDF 形式ファイル)を照会できます</li> </ul>                                                                                                    |                                                                         |                                                                                                    |
| <ul> <li>✓ </li> <li>◆ 「添付ファイル」のリンクを押すことで、お客さまが登録した添付書類(PDF 形式ファイル)を照会できま</li> <li>◆ 「決済明細ファイル」のリンクを押すことで、弊行が作成した計算書(PDF 形式ファイル)を照会できます</li> <li>◆ 「決済明細ファイル」のリンクを押すことで、弊行が作成した計算書(PDF 形式ファイル)を照会できます</li> </ul>                                                                                                    | 💡 (朝)                                                                   |                                                                                                    |
| <ul> <li>✓ ● 「添付ファイル」のリンクを押すことで、お客さまが登録した添付書類(PDF 形式ファイル)を照会できます</li> <li>▶ 「決済明細ファイル」のリンクを押すことで、弊行が作成した計算書(PDF 形式ファイル)を照会できます</li> <li>● 「決済明細ファイル」のリンクを押すことで、弊行が作成した計算書(PDF 形式ファイル)を照会できます</li> </ul>                                                                                                    | 💡 (願)                                                                   |                                                                                                    |
| <ul> <li>✓ </li> <li>◆ 「添付ファイル」のリンクを押すことで、お客さまが登録した添付書類(PDF 形式ファイル)を照会できます</li> <li>◆ 「決済明細ファイル」のリンクを押すことで、弊行が作成した計算書(PDF 形式ファイル)を照会できます</li> <li>◆ (例)</li> <li>◆ (例)</li> <li>◆ 「欠ノレートの保存へ▶ 照会内容を、テンプレート(雛形)として登録することができます。</li> </ul>                                                                                                    | 便利     テンプ                                                              | <u>~~トの保存へ▶</u> 照会内容を、テンプレート(雛形)として登録することができます。                                                                                                    |
| <ul> <li>ドネ付ファイル」のリンクを押すことで、お客さまが登録した添付書類(PDF 形式ファイル)を照会できます</li> <li>「決済明細ファイル」のリンクを押すことで、弊行が作成した計算書(PDF 形式ファイル)を照会できます</li> <li>「決済明細ファイル」のリンクを押すことで、弊行が作成した計算書(PDF 形式ファイル)を照会できます</li> </ul>                                                                                                    | <b>()</b> ()                                                            | <u>νートの保存へ▶</u> 照会内容を、テンプレート(雛形)として登録することができます。                                                                                                    |
| <ul> <li>✓ ●「添付ファイル」のリンクを押すことで、お客さまが登録した添付書類(PDF 形式ファイル)を照会できま</li> <li>●「決済明細ファイル」のリンクを押すことで、弊行が作成した計算書(PDF 形式ファイル)を照会できます</li> <li>● ● ● ● ● ● ● ● ● ● ● ● ● ● ● ● ● ● ●</li></ul>                                                                                                    | <b>マ ()</b><br>テンプ                                                      | パートの保存へ▶ 照会内容を、テンプレート(雛形)として登録することができます。                                                                                                    |

申込書印刷 申込書をPDF形式ファイルで印刷できます。

# 5. 決済明細(計算書)が表示されます。

| 仕向送              | 金》之              | 決済明(             | 8             |               |            |            |             |                             |         | GOMT05201                   |
|------------------|------------------|------------------|---------------|---------------|------------|------------|-------------|-----------------------------|---------|-----------------------------|
| 計算書[]            | 大済明細]            |                  |               |               |            |            |             |                             |         |                             |
| 仕向送金の            | 波育明細は以           | 下の通りで            | s.            |               |            |            |             |                             |         | ?                           |
|                  |                  |                  |               |               |            |            |             |                             |         | ~117                        |
| 決済明細             |                  |                  |               |               |            |            |             |                             |         |                             |
| ● <u>前ページ</u>    |                  |                  |               | 1             | 2 3 4 5 6  | Z 8        | 9 <u>10</u> |                             |         | <u>次ページ</u> ・               |
|                  |                  |                  |               |               |            |            |             |                             |         | 取扱日 2015/04/01              |
| BC TRADING       | CO,LTD. 槎        |                  |               |               |            |            | 送金種類        |                             |         |                             |
|                  |                  |                  |               |               |            |            | 電信送金        |                             |         |                             |
| 取組番号             |                  | 通                | Bî            |               | 送金外貨額      |            | 換算相場        |                             | 円貨額     |                             |
| 123456789021     |                  | US               | D             |               |            | 100,000.00 |             | 110.00                      |         | 110,000                     |
| 受付日              |                  | 51               | <b>第口座</b>    |               | 手数料合計外貨額   |            |             |                             | 手数料行    | 論的資源                        |
| 2015/04/01       |                  | 11               | 111           |               | 法安全计从货币    |            |             |                             | 18-2-01 | 110,000                     |
|                  |                  |                  |               |               | USD        | 100,000.00 |             |                             | 8845138 | 110,000                     |
|                  |                  |                  |               |               |            |            |             |                             |         |                             |
| 湖内容              |                  |                  |               |               |            |            |             |                             |         |                             |
| 決済外              | 貨額               | 決済通貨             |               | 決演条件          | 予約番号       | 换          | 算相場         | 対価                          | 額       | 代リ金引落口座                     |
|                  | 100,000.00       | USD              | スポー           | zh            |            |            | 110.00      |                             | 110,000 | 111111                      |
|                  |                  |                  |               |               |            |            |             |                             |         |                             |
|                  |                  |                  |               |               |            |            |             |                             |         |                             |
|                  |                  |                  |               |               |            |            |             |                             |         |                             |
|                  |                  |                  | -             |               |            |            |             |                             |         |                             |
|                  |                  |                  |               |               |            |            |             |                             |         |                             |
|                  |                  |                  |               |               |            |            |             |                             |         |                             |
|                  |                  |                  |               |               |            |            |             |                             |         |                             |
|                  |                  |                  |               |               |            |            |             |                             |         |                             |
|                  |                  |                  |               |               |            |            |             |                             |         |                             |
| 教科明細             | -80              |                  |               | 12/15         |            | AL/1485    |             |                             |         |                             |
| 基本手数斜            | 項目               |                  |               | JPY           |            | 211082     | 450         | 0                           |         |                             |
| 274.2 8001       |                  |                  |               |               |            |            |             | -                           |         |                             |
|                  |                  |                  |               |               |            |            |             | _                           |         |                             |
|                  |                  |                  |               |               |            |            |             |                             |         |                             |
|                  |                  |                  |               |               |            |            |             | _                           |         |                             |
|                  | 引落口座             |                  |               | 手数料合計額**另     | じ途いただきます** |            |             |                             |         |                             |
|                  |                  |                  |               |               | JPY        |            | 4,50        |                             |         | Ch.(T201E0.(01100001        |
|                  |                  |                  |               |               |            |            |             | 30日番号<br>取服金融<br>取服店<br>取ね店 | 谢明      | MTTDATA BANK<br>MITA BRANCH |
| 毎度格別のお<br>ご依頼の什様 | お引立てを賜<br>句送金に関す | り厚くお礼申<br>る明細は、ト | し上げます<br>記の通り | す。<br>でございます。 |            |            |             | 10006                       |         | UTERAURINA ERANUM           |
| 今後とも一層           | のご愛顧をお           | 5願い申し上           | fます。          |               |            |            |             |                             |         |                             |
| ◀ 戻る             |                  |                  |               |               |            |            |             |                             |         | 決済明細印刷                      |
|                  |                  |                  |               |               |            |            |             |                             |         | ▲ページの先頭へ                    |
|                  |                  |                  |               |               |            |            |             |                             |         |                             |

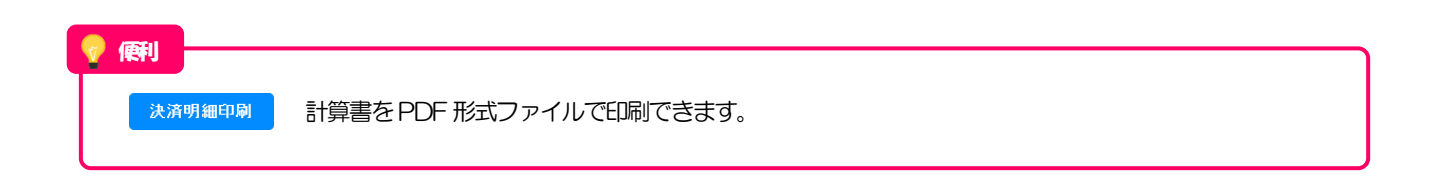